# 9. モバイルバンキング

モバイルバンキングをご利用いただくには、事前にマスターユーザまたは管理者ユーザがインターネットバンキング(ビジネスWebサービス)にログインいただき、利用者ごとにモバイルバンキングを利用可能と設定していただく必要がございます。(P25~28)

※表示の仕方や操作方法等は携帯電話の機種により異なります。くわしくは各携帯電話の取扱説明書 をご覧ください。

## サービス開始登録

サービス開始登録とは、はじめてモバイルバンキングを利用する際に必要な操作のことです。 モバイルバンキングは一台の携帯電話につきサービス開始登録をされたユーザおひとりのみご利用いただけ ます。

#### ⚠ご注意ください

サービス開始登録済みの携帯電話を紛失された場合は、ただちにお取引店または「サポートデ スク」にご連絡ください。あわせてご契約の各携帯電話会社への紛失のお手続きを行ってください。

#### ⚠️ご確認ください

インターネットバンキングでサービス開始登録を行っていない場合は、先にインターネットバンキングでのお手続きが必要となります。(P7~15参照)

## 手順1 トップページの表示

当行トップページを表示してください。

#### →iモード・EZweb・Yahoo!ケータイ ホームページ

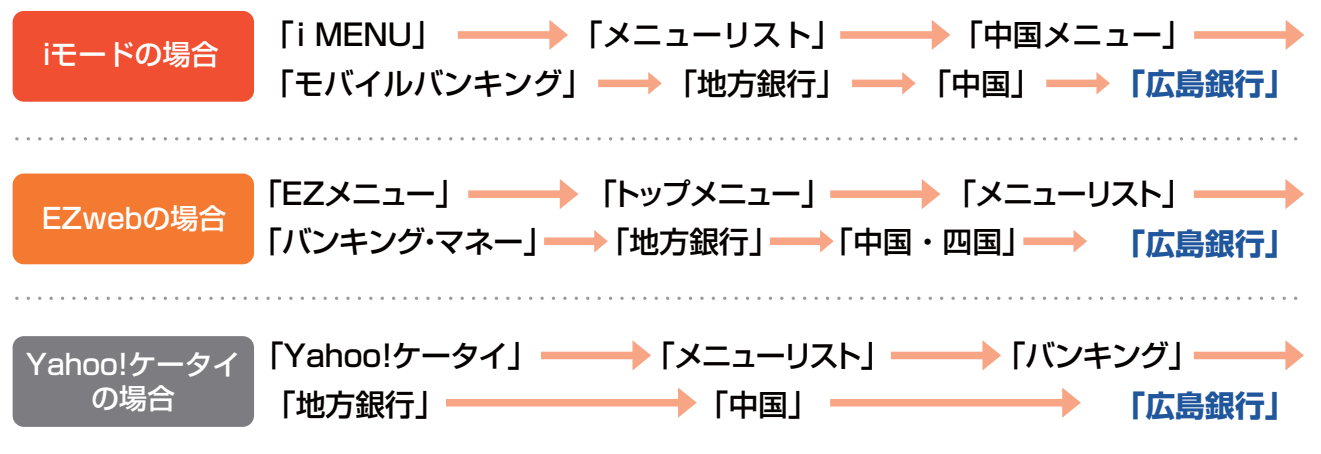

※iモード、EZweb、Yahoo!ケータイのホームページへのアクセス方法は、携帯電話各社の都合により変更になる 場合がございます。

「広島銀行」のトップページのメニューから「サービスのご案内」を選択してください。次に「法人のお客さま」を選択してください。 続いて、「iモード」をご利用の方はマイメニュー登録が必要ですので手順2へお進みください。 「EZweb」・「Yahoo!ケータイ」をご利用の方は手順3へお進みください。

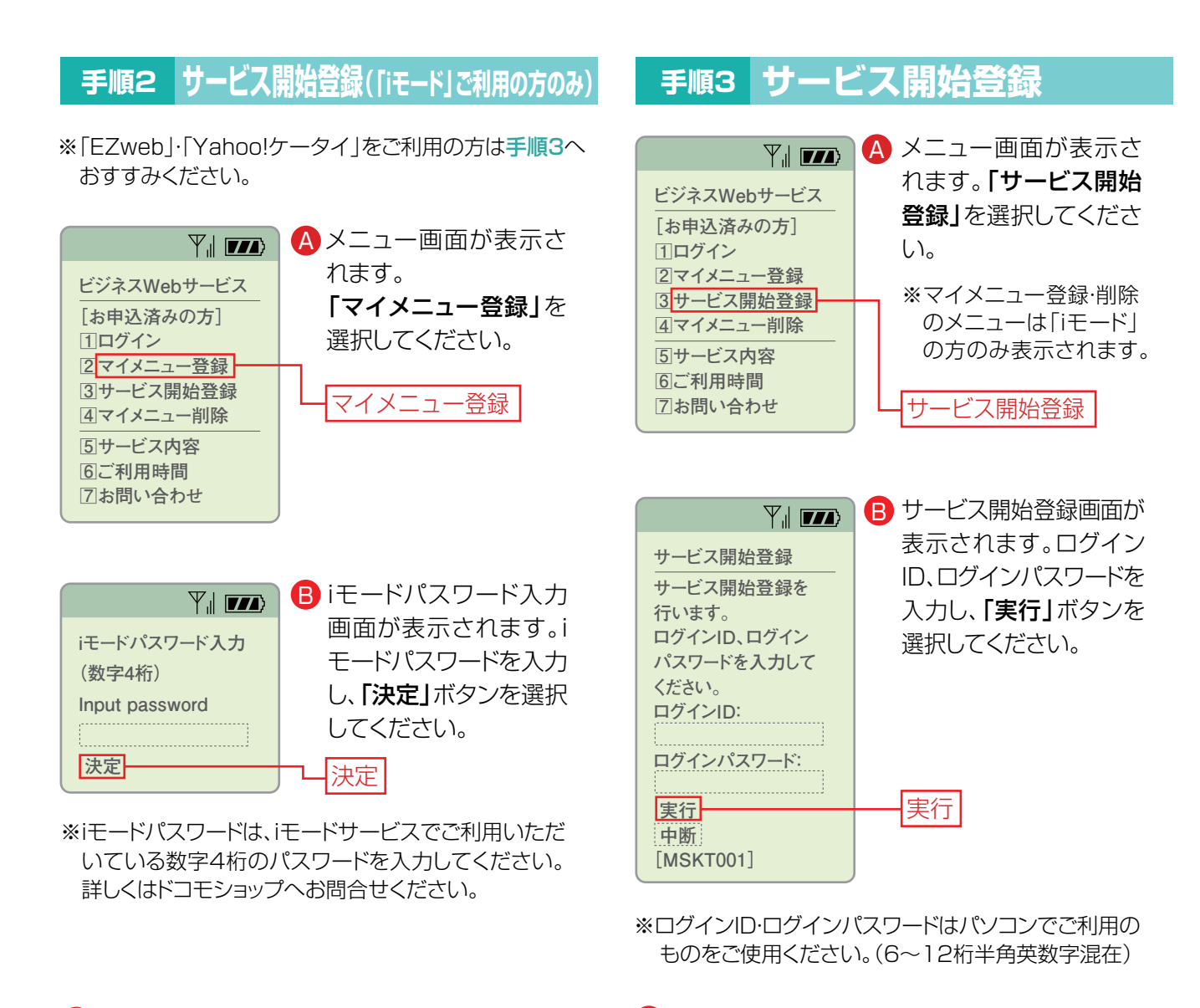

● マイメニュー登録完了画面が表示されます。 確認後、「次へ」ボタンを選択してください。

・サービス開始登録結果画面が表示されましたら サービス開始登録は完了です。

### サービス 登録解除

携帯電話を機種変更・解約される場合やビジネスWebサービスを解約される場合はサービス登録解除を行って ください。

(iモードでマイメニューが新しい携帯電話に引き継がれる場合は、サービス登録解除は不要です。)

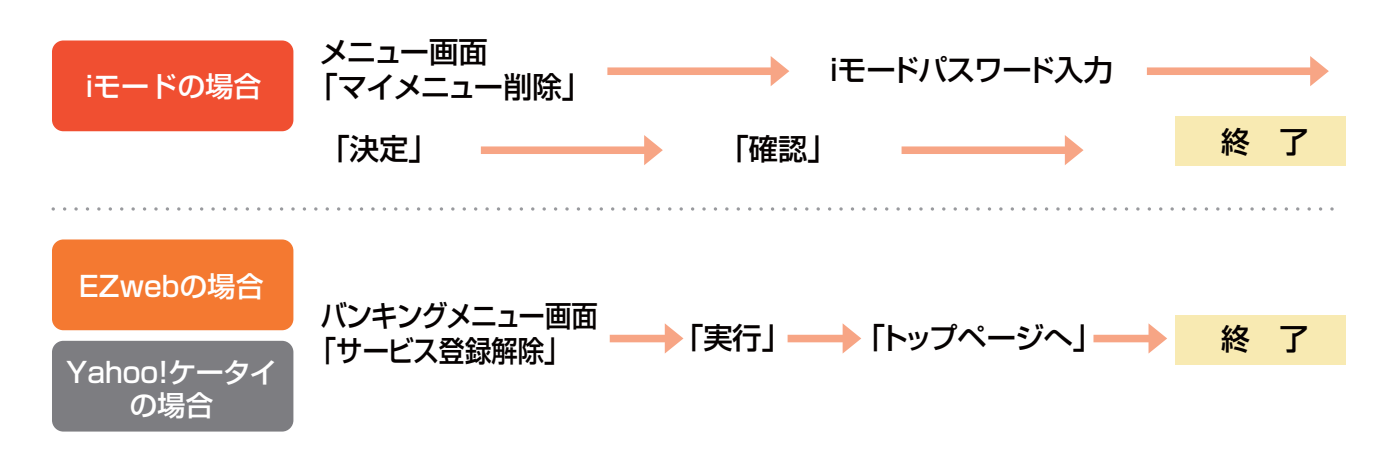